Instituto de Enseñanza Secundaria "Politécnico Tafalla" Avda. Tudela, 6 31300 TAFALLA Tel. 948 70 03 91 – Fax 948 70 47 74 ifp.tafalla@pnte.cfnavarra.es www.politecnicotafalla.es

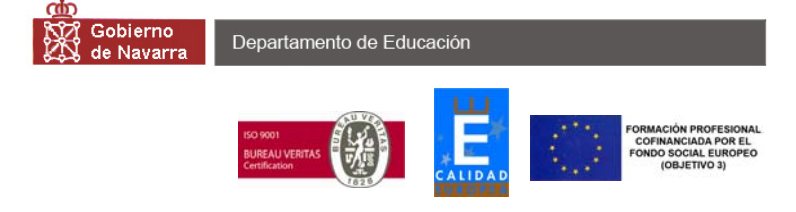

## INFORMACIÓN PARA ACCEDER AL PROGRAMA EDUCA (PROGRAMA INFORMÁTICO SOBRE ASPECTOS ACADÉMICOS DE SU HIJO/A)

1- EL CENTRO FACILITA LA CLAVE DE USUARIO (*EL TUTOR/A*, ya repartió la CLAVE DE USUARIO a quienes acudieron a la presentación el día 22 de octubre, y en su caso, se adjunta a esta carta si usted no la tiene todavía).

Para acceder a la aplicación informática a través de internet, es necesario introducir la siguiente dirección:

# http://educa.pnte.cfanavarra.es

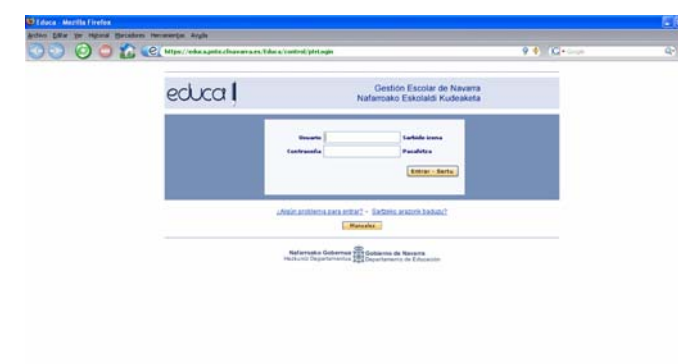

2- Cuando accedamos a este sitio, saldrá la siguiente pantalla:

En Usuario y Contraseña se pondrá lo mismo, que es la CLAVE USUARIO que ha facilitado el centro en el documento aludido anteriormente, y que hemos distribuido. Hacer "clic" en Entrar.

|          | Scambio de contraxeña - Mozilla Firefox                                                                        |   |
|----------|----------------------------------------------------------------------------------------------------|---|
|          | grchivo Editar yer Higtorial Barcadores Herramientas Avyda                                                     |   |
|          | 🔇 🗞 🗿 📮 🏠 😢 https://educa.prite.cfmavarra.es/tduca/control/pit/ogin 🛛 9 🔶 (G.+ 🗤 🔍                             | ٠ |
|          | Nueva Contraseña                                                                                               |   |
|          | <ul> <li>Cancelary volver abla</li> </ul>                                                                      |   |
| Ma       | Usuario: 222002yma<br>Barros contraseña<br>Continuar contraseña                                                |   |
| Pap      | bilinona<br>Castellanov Oboshera<br>Envoiar                                                                    |   |
|          |                                                                                                    |   |
| E<br>Add | E Canotie y where alse                                                                                         |   |
| 1        |                                                                                                    |   |
|          |                                                                                                    |   |
| 200      |                                                                                                    |   |
| 8        |                                                                                                    |   |
|          | advas ante disease estas de la constante estas de la constante estas de la constante estas de la constante est |   |

3-Se visualizará la siguiente pantalla en la que tenemos que cambiar la contraseña para personalizarla y hacerla privada. Ponga unos números o letras hasta siete caracteres- que sean fácilmente recordables, y confirme repitiendo la contraseña elegida. Pulsar el botón Enviar.

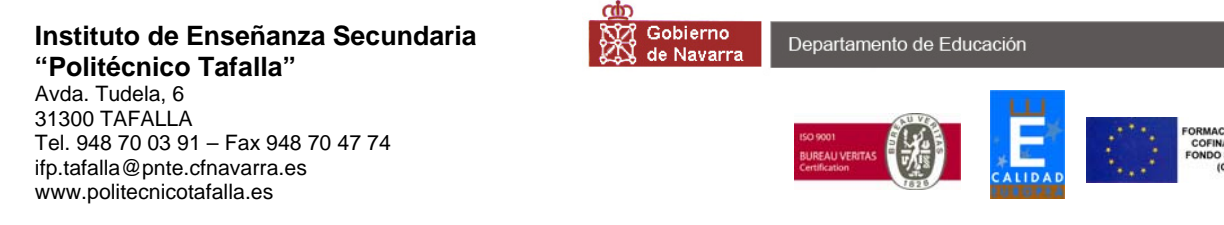

4- Entonces aparecerá la siguiente pantalla:

| 🔇 🍌 🔘 🔵 🏠 🢽 https://educa.pnt/                                                                                                    | e.cfnavarra.es/Educa/es/frmMain.jsp                         | 🎐 🗳 🛛 🖸 🗸 🎯                                 | 20 ( |
|----------------------------------------------------------------------------------------------------|-------------------------------------------------------------|---------------------------------------------|------|
| ¿Desea que Firefox recuerde esta contraseña?                                                                                                    | R                                                           | ecordar ) (Nunca para este sitio ) (Ahora i | no   |
| Centro Alumno Datos Académicos                                                                                                    | <u>aña</u> 2008-2009 IES Tafalla Politecnico                | (Ə salir                                    |      |
| NOMBRE DE SU HIJO/A                                                                                                    | Miércoles, 15 de Octubre                                    | de 2008 13:37:18                            |      |
| Bienvenido/a a Educa                                                                                                    | 🖂 Sus mensajes                                              | 18                                          |      |
| duca es el sistema de gestión escolar a través de Internet<br>del Departamento de Educación del Gobierno de Navarra                                                                                                    | No hay mensajes                                             |                                             |      |
|                                                                                                    | 🔲 Notas                                                     | (1)                                         |      |
| Se han renovado todos los servidores de Educa. Para seguir utilizando los apartados de edición de Calendario, Horario e Items, es necesario descargar e instalar la última versión de Java. Para descargare, pube aquí, y siga las instructones de instalación. PROERAMAS DE CUALIFICACIÓN PROFESIONAL INICIAL Ya se puede completar la matrícula de los alumnos de PCPI desde Alumnado -> Buscar | 05/04/2006<br>• Se ha corregido el orden en los listados de | preinscripción<br>Ver todos                 |      |
| Soporte Educa                                                                                                    |                                                             |                                             |      |
| Correo electrónico: <u>educa.familias@pnte.cfnavarra.es</u>                                                                                                    |                                                             |                                             |      |
|                                                                                                    |                                                             |                                             |      |

En la pantalla aparecerá el nombre de su hijo o hija, y a partir de ese momento usted podrá navegar por la información que ofrece la aplicación informática, son muy gráficas y se obtienen al seleccionar las distintas pestañas: Centro, Alumno, y Datos Académicos.

## 5- SELECCIONAR LA INFORMACIÓN QUE FACILITA EL PROGRAMA

| BIDUCA - Mozilla Fi                                                                                      | relox                           |                                    |                            |                 | 56       |
|----------------------------------------------------------------------------------------------------|---------------------------------|------------------------------------|----------------------------|-----------------|----------|
| lychive Editor Yer Hig                                                                                   | torial Bacadores Herramentjes A | ingto                              |                            |                 |          |
| O O                                                                                                    | C 12 C Minutes                  | lucapite.cloavarra.es/Educa/es/Irr | Main.jsp                   | 9 🗣 🛛 🖸 • Graph | Q- (     |
| al sere article                                                                                          |                                 |                                    |                            | (0)             |          |
| COUCO Debanes de la crista Europe Europe Europe en la contrateña 2008-2009 IES Tefalla Politecnico Grade |                                 |                                    |                            |                 |          |
| Centro Alumno                                                                                            | utos Académicos                 |                                    |                            |                 |          |
| a bout the sector                                                                                        | Falles and stated               |                                    | ierceret, 12 de Octubre de |                 |          |
| DATOS PERSONALES                                                                                         | Fanas : informe                 |                                    |                            |                 |          |
| FAI TAB ADDITINGA                                                                                        |                                 |                                    |                            |                 |          |
| Informe                                                                                                  |                                 | Desde                              | Hasta                      |                 |          |
|                                                                                                    | -                               | Octubre, 2008                      | Octubre,                   | 2008            |          |
|                                                                                                    |                                 | Lun Mar Me Jue Vie 1               | Lun Mar Me Jun             | We side point   |          |
|                                                                                                    |                                 | 1 2 3                              | 5 1 2                      | 3 4 5           |          |
|                                                                                                    |                                 | 6 7 8 9 10 1                       | 12 0 7 0 9                 | 10 11 12        |          |
|                                                                                                    |                                 | 20 21 22 23 24 2                   | 26 20 21 22 23             | 24 25 25        |          |
|                                                                                                    |                                 | 27 28 29 30 21                     | 27 28 29 30                | 21              |          |
|                                                                                                    |                                 |                                    |                            | Enviar          |          |
|                                                                                                    |                                 |                                    |                            |                 |          |
|                                                                                                    | -                               |                                    |                            |                 |          |
|                                                                                                    |                                 |                                    |                            |                 | (*) Baby |
|                                                                                                    |                                 |                                    |                            |                 |          |
|                                                                                                    |                                 |                                    |                            |                 |          |
|                                                                                                    |                                 |                                    |                            |                 |          |
|                                                                                                    |                                 |                                    |                            |                 |          |
|                                                                                                    |                                 |                                    |                            |                 |          |
|                                                                                                    |                                 |                                    |                            |                 |          |
|                                                                                                    |                                 |                                    |                            |                 |          |

#### Instituto de Enseñanza Secundaria "Politécnico Tafalla"

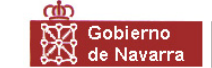

Departamento de Educación

Avda. Tudela, 6 31300 TAFALLA Tel. 948 70 03 91 – Fax 948 70 47 74 ifp.tafalla@pnte.cfnavarra.es www.politecnicotafalla.es

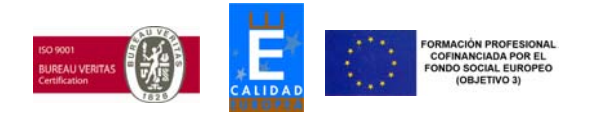

| 😻 EDUCA - Mozilla Fire            | fox                                                                                                    |                                                                                                    |                               |                                     |               |                  | - 6 🛛             |
|-----------------------------------|----------------------------------------------------------------------------------------------------|----------------------------------------------------------------------------------------------------|-------------------------------|-------------------------------------|---------------|------------------|-------------------|
| <u>Archivo Editar V</u> er Higtor | rial <u>M</u> arcadores Herramien <u>t</u> as Ay <u>u</u> da                                                                                                    |                                                                                                    |                               |                                     |               |                  | 174<br>174<br>174 |
| 📀 🗞 🙆 🄇                           | 🔵 🏠 💽 https://educa.pnte.                                                                                                    | cfnavarra.es/Educa/es/frm№                                                                                                    | 4ain.jsp                      |                                     | 9 🔶 🚺         | 🖌 Google         | Q. 😰              |
|                                   | lavarra<br>de Educación Euskera   Ayuda   Contraseñ                                                                                                    | a 2008-2009 IES                                                                                                    | S Tafalla Politecnico         | 🕞 salir                             |               |                  |                   |
| Centro Alumno D                   | atos Académicos                                                                                                    |                                                                                                    |                               |                                     |               |                  |                   |
| 🖼 ocultar menú                    | Alexandrov, Alexandru                                                                                                    | Mié                                                                                                    | ércoles, 15 de Octubre de 2   | 008 13:40:03                        |               |                  |                   |
| SEGUIMIENTO                       |                                                                                                    |                                                                                                    |                               |                                     |               |                  | *                 |
| + CALIFICACIONES                  | 1                                                                                                    | Para                                                                                                    | i optener una version apta pi | ara guardar e imprimir, puise sobre | ia inagen 🖂   |                  |                   |
| · Boletín                         |                                                                                                    |                                                                                                    |                               |                                     |               |                  |                   |
| + EXPEDIENTE                      | Centro: POLITECNICO TAFALL                                                                                                    | A                                                                                                    | Localidad: T                  | afalla                              |               | Curso: 2008-2009 |                   |
| · Ver                             | Curso: 1º Bachillerato LOE 08                                                                                                    | 209-G                                                                                                    | Grupo: 1º B.                  | ACHILLERATIO LOE 08/09              |               | Nº Alumnado: 14  |                   |
| + HORARIO                         | Tutor: Clervide Goni, Martin                                                                                                    |                                                                                                    |                               |                                     |               |                  |                   |
| ·Yer                              | CUADRO-HORARIO GRUPO                                                                                                    | 1° BACHILLERATTO LOE 08.                                                                                                    | /09                           |                                     |               |                  |                   |
|                                   | Horas L                                                                                                    | unes                                                                                                    | Martes                        | Miércoles                           | Jueves        | Viernes          |                   |
|                                   | 08:25/09:20.LMXJV                                                                                                    | FQ+G                                                                                                    | DT I-G                        | Mat I-G                             | ing I 1-G     | CMC-G            |                   |
|                                   | 09:20/10:15.LM%JV                                                                                                    | FICH-G                                                                                                    | DT I-G                        | LCL 1-G                             | Rel-G<br>A.EG | Ing I 1-G        |                   |
|                                   | 10:35/11:30.LMXJV                                                                                                    | TI I-G                                                                                                    | FQ-G                          | TII-G                               | Mat I-G       | FQ-G             | _                 |
|                                   | 11:30/12:25.LMXJV                                                                                                    | EF-G                                                                                                    | LCL 1-G                       | FICI1-G                             | TI I-G        | Mat I-G          |                   |
|                                   | 12:45/13:40.LMXJV                                                                                                    | Rel-G<br>A.EG                                                                                                    | ing I 1-G                     | DT I-G                              | LCL 1-G       | EF-G             |                   |
|                                   | 13:40/14:35.LMXJV                                                                                                    | Mat I-G                                                                                                    | TI I-G                        | CMC-G                               | FQ-G          | DT I-G           |                   |
|                                   | 16:00/17:00.LMXJV                                                                                                    |                                                                                                    |                               |                                     |               |                  |                   |
|                                   | 17:00/18:00.LMXJV                                                                                                    |                                                                                                    |                               |                                     |               |                  |                   |
|                                   | 18:00/19:00.LMXJV                                                                                                    |                                                                                                    |                               |                                     |               |                  |                   |
|                                   | 19:00/20:00.LMXJV                                                                                                    |                                                                                                    |                               |                                     |               |                  |                   |
|                                   | 20:00/21:00.LMXJV                                                                                                    |                                                                                                    |                               |                                     | 6             | 6                |                   |
|                                   | A.E G: Atención educativa-G<br>C Tec-G: Comunicaciones téc<br>HIN-G: Historia de la Música-L<br>C.C. 1-6 : Lengua Castellana y<br>DT L-6: Dibulgú Yelosolafi-<br>Bio-G: Biología Yelosolafi-<br>Th-G: Tecnología Industrial<br>HINC-G: Historia de Hando C<br>Lat L-6; Latin L-G<br>G L-6; Citego L-G<br>E-G: Economia-G<br>LVL 1-6; Lengua Estranjera 1<br>Fri 1-6; Lengua Estranjera 1<br>Fri 1-6; Lengua Estranjera 1<br>Fri 1-6; Lengua Estranjera 1<br>Alem 1 f-6; Lengua Estranjera 1<br>C L-6; Filosofia y Cudadani<br>E C -6; Econocia pira el mun<br>Mat L-6; Matemáticas 1-G<br>LPM-6; Lengua Estranjera 1<br>C - Matemáticas 1-G<br>LPM-6; Lengua Estranjera 1<br>C - Matemáticas 1-G<br>LPM-6; Cenguaje y prácticas<br>- Altes escentiasa 6<br>GHINa-G: Geografia e Historio<br>TC-G: Tecnología e de la info | nicas-G<br>, Litteratura I-G<br>-G<br>ontemporáneo-G<br>:Inglés-G<br>Francés-G<br>a E Alemán-G<br>a -G<br>xdo contemporáneo-G<br>nusical-G<br>a de llavarra-G<br>rmación y la comunicación-G |                               |                                     |               |                  |                   |
| https://educa.pnte.cfnavarra      | a.es/Educa/control/trGHPHorarioGrupo?ViewType                                                                                                    | =XML&iOutputType=1                                                                                                    |                               |                                     |               | educa.pnte.cfna  | warra.es 💽 🥶 🥇    |
| 🐮 Inicio 🔰 🖉 🕼                    | 🖇 🥹 🐣 🕎 Nuevo Documento de 📢                                                                                                    | 🕑 EDUCA - Mozila Firefox                                                                                                    |                               |                                     |               | ES               | < 3 € 13:40       |

### EJEMPLO DEL HORARIO DE UN DETERMINADO GRUPO: BACHILLERATO DE CIENCIAS Y TECNOLOGÍA

#### Instituto de Enseñanza Secundaria "Politécnico Tafalla"

Gobierno C de Navarra

Departamento de Educación

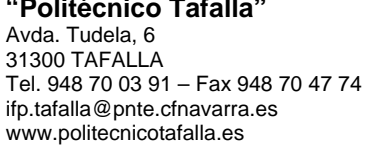

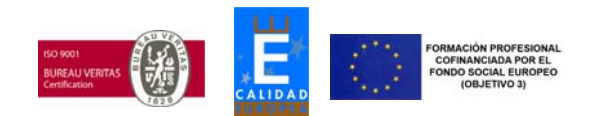

| 🕲 EDUCA - Mozilla Firefox                                                                                                    |                                               |                              |                           |
|----------------------------------------------------------------------------------------------------|-----------------------------------------------|------------------------------|---------------------------|
| Archivo Editar Ver Historial Marcadores Herramientas Ayuda                                                                                                    |                                               |                              | 0                         |
| Solution of the second second | rra.es/Educa/es/frmMain.jsp                   | 💡 🎸 🛛 🗔 • Google             | Q* (ABP)                  |
| COUCCI Gobierno de Navarra<br>Departamento de Educación Euskera   Ayuda   Contraseña                                                                                                    | 2008-2009 IES Tafalla Politecnico 🕒 salir     |                              |                           |
| Centro Alumno Datos Académicos                                                                                                    |                                               |                              |                           |
| DATOS PERSONALES                                                                                                    | 100% + Buscar +                               |                              |                           |
| Ver                                                                                                    |                                               |                              |                           |
| • FALTAS ASISTENCIA                                                                                                    |                                               |                              |                           |
| IES Tafa                                                                                                    | lla Politecnico                               | Alexandrov, Alexandru        |                           |
|                                                                                                    |                                               |                              |                           |
| 2                                                                                                    |                                               |                              |                           |
| RESU                                                                                                    | MEN DE FALTAS DEL ALUMNC                      | )                            |                           |
| Alumno                                                                                                    |                                               |                              |                           |
| DNI:                                                                                                    |                                               |                              |                           |
| Curso:                                                                                                    |                                               |                              |                           |
| Grupo:                                                                                                    | 1° BACHILLERATTO LOE 08/09                    |                              |                           |
| Tutor:                                                                                                    | Ciervide Goñi, Martin                         |                              |                           |
| Resume                                                                                                    | n de faltas desde 01/10/2008 hasta 15/10/2006 | 8                            |                           |
|                                                                                                    | El alumno no tien                             | e faltas                     |                           |
|                                                                                                    |                                               |                              |                           |
|                                                                                                    | Relacion de faltas durante                    | <u>el curso escolar</u>      |                           |
|                                                                                                    | Faltas acumuladas                             | Retrasos acumulados          |                           |
|                                                                                                    | No justificadas Justificadas                  | No justificados Justificados |                           |
| 6                                                                                                    | 2                                             |                              |                           |
|                                                                                                    |                                               |                              |                           |
| *-                                                                                                    |                                               |                              | _                         |
| 2-                                                                                                    |                                               |                              | _                         |
|                                                                                                    |                                               |                              |                           |
| 0 Sep                                                                                                    | Nov Ene Mar May S                             | Sep Nov Ene Mar Mav          |                           |
|                                                                                                    | Oct Dic Feb Abr Jun                           | Oct Dic Feb Abr Jun          |                           |
| -                                                                                                    |                                               |                              |                           |
| Done                                                                                                    |                                               | edu                          | ica.pnte.cfnavarra.es 🔇 🥹 |
| 🛃 Inicio 🧭 🥙 🎽 🎬 Nuevo Documento de 😻 EDI                                                                                                    | ICA - Mozilla Firefox                         |                              | ES 🔇 🗞 🚼 13:43            |

*Nota importante*: Los tutores, *de martes a viernes de cada semana*, justifican las faltas relativas a la semana anterior, y los profesores que son quienes ponen las faltas, no lo hacen diariamente sino a *semana vencida*.

Por esta razón, si usted selecciona un periodo hasta hoy (día en el que accede a Internet), debe saber que los datos de asistencia de la última semana no se han actualizado todavía.

En definitiva, los viernes de cada semana, ustedes podrán ver lo relativo a la asistencia y su justificación de la semana anterior y/o anteriores.

**Nota final**: Si usted tiene alguna dificultad apara acceder al Programa Informático Educa, no dude en llamar al Centro, y ponerse en contacto con la Secretaría, quienes le atenderán.

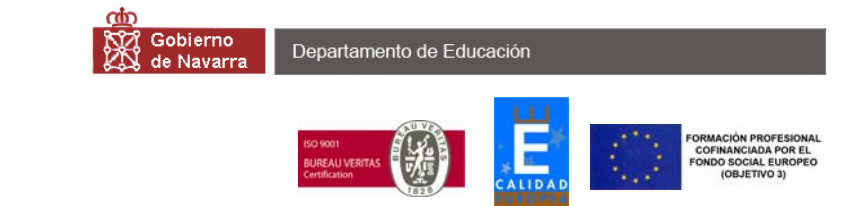

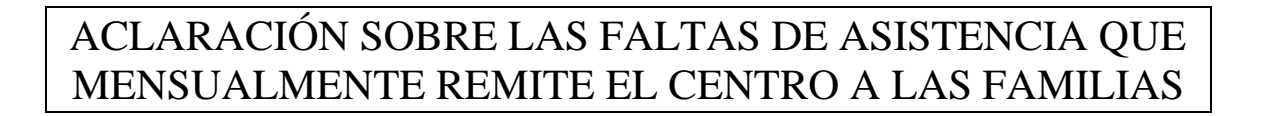

1. Se debe prestar atención a las faltas del mes en cuestión, recibiendo información de las faltas justificadas como de las injustificadas (todo esto aparece en la parte izquierda).

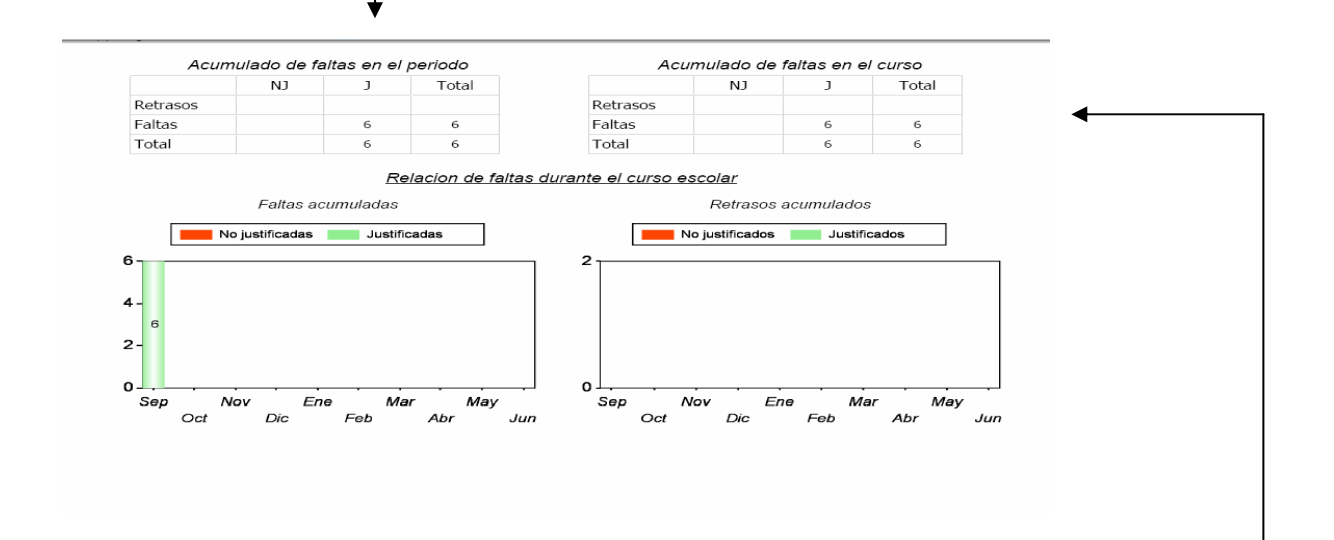

2. El programa EDUCA con el que se gestionan las faltas de asistencia, además ofrece datos de las faltas acumuladas hasta el momento en que se pide la información. Esta información de faltas acumuladas no se - debe considerar, puesto que faltas que aparezcan como no justificadas, podrían ser justificadas, pero todavía no se han procesado informáticamente.

Pd-. LA CONTRASEÑA DEL PROGRAMA INFORMÁTICO "EDUCA" LA FACILITARÁ EL/LA TUTOR/A DEL INSTITUTO.